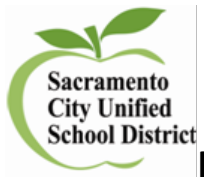

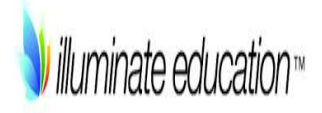

How to Print and Scan a Flex Assessment

## Log In to Illuminate

- 1. Log in to Illuminate at: <u>https://scusd.illuminateed.com</u>
  - Sign In with Google
- 2. Click on:
- 3. Click on: Login if requested to and enter your scusd.edu email address and password

Find the Assessment ID Number of the Assessment you want to administer

| Internal ID+ | Scan | Duplicate | Type 🔶   | Number 🗢 | Title           |
|--------------|------|-----------|----------|----------|-----------------|
| 37768        | ٥    | ළු        | Flexible |          | THE WEST TEST 🖻 |

## **Printing Answer Sheets**

- 1. Click on the name of the assessment.
- 2. Select Administer
- 3. Go to Print Answer Sheets
- 4. You will be on the filter page

| Site                          | Enrollment/Roster Date     | Student Group |
|-------------------------------|----------------------------|---------------|
| Abraham Lincoln El 🔹          | Control Panel (10-26-2018) | All Students  |
| Departments                   |                            |               |
| Filter Departments (Optional) |                            |               |
| Courses                       |                            |               |
| Filter Courses (Optional)     |                            |               |
| Teachers                      |                            |               |
| Filter Teachers (Optional)    |                            |               |
| Classes                       |                            |               |
|                               |                            |               |
| Students                      |                            |               |
| Filter Students (Optional)    |                            |               |
| Additional Filters            |                            |               |
|                               |                            |               |

5. To select a class by teacher, select the dropdown on CLASSES

Classes Filter Classes (Optional) Chery - 2000 - ATT (337619) 6. Select the teachers name with course code wanted after name( EX: Advanced Options and if you want larger bubbles, select 7. Change the Bubble Sizes to: Bubble Sizes Small (default) Medium Large X-Large XX-Large This will modify the size of answer bubbles on your answer sheet. 74 prefilled.pdf Generate 8. and open your file . You can print or download Ċ and save the file to print later. 

<u>Scanning Answer Sheets – (video https://vimeo.com/240881628)</u>

1. Connect Document Camera to laptop or use the camera to scan.

# Administer

- 3. Select Grade with Camera The camera should automatically set up
- 4. In the camera window or with the doc cam place answer sheets you should hear a click and see the results for that student, continue until all documents have been scanned.
- 5. Go Back to Assessment to view results.

2. Find your assessment and select

## **Grade from Scanner**

- 1. From the copier scan the answer sheets and send them to yourself.
- 2. Select Administer and P Grade from Scanner
- 3. Upload your file by dragging in to blue box or clicking on blue box and uploading.

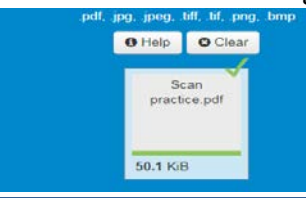

#### 4. You will see your file.

| D | ispla | ying 1 to 1 of 1 (filtered from 0 total entries) |   | 21 📙 🗎        | Mon | e                        | S | earch |          |               |    |
|---|-------|--------------------------------------------------|---|---------------|-----|--------------------------|---|-------|----------|---------------|----|
| I | D\$   | File Name                                        | ¢ | Date Uploaded | •   | User                     |   | \$    | Status   | \$<br>Actions | \$ |
|   | 2     | 5a99ab40d0893Scan practice.pdf                   |   | March 2, 2018 |     | Admin, Assessment / Test |   |       | Finished | Action -      |    |

5. Go to Back to My Assessment and see your students' results.

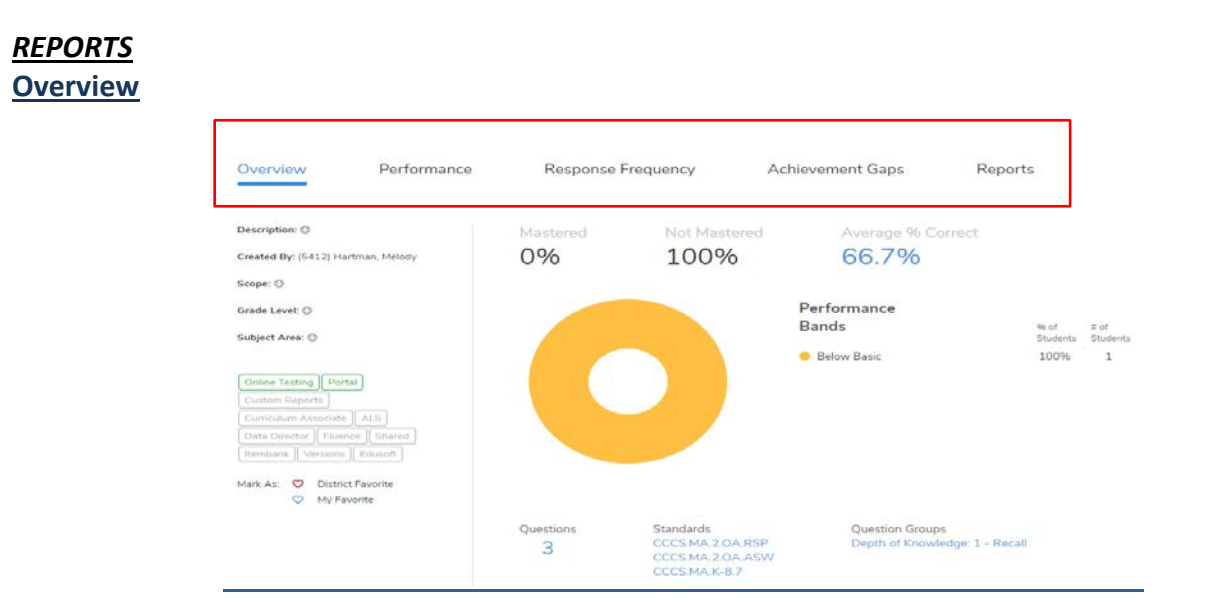

## **Performance**

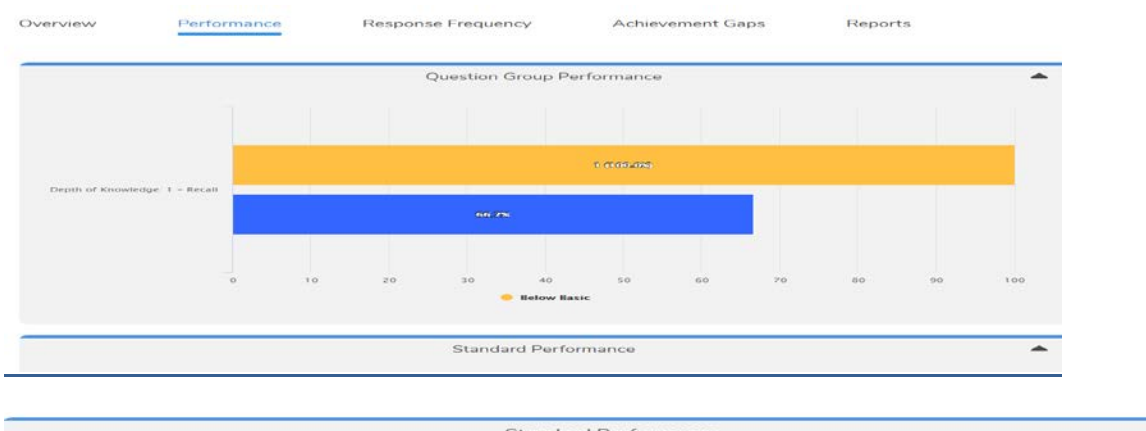

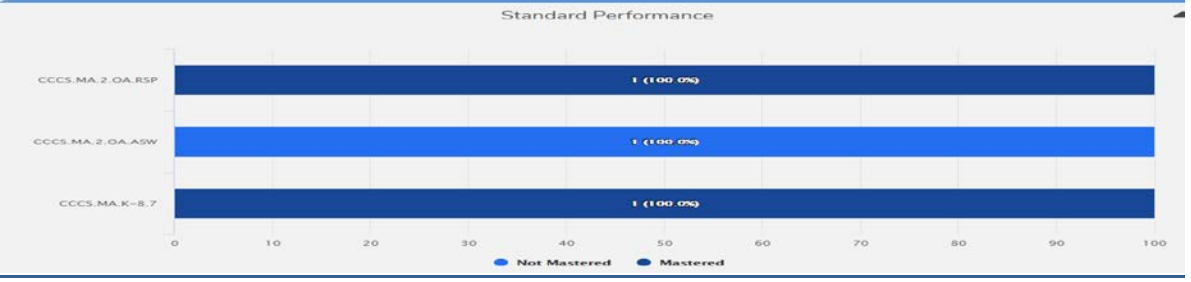

## **Response Frequency**

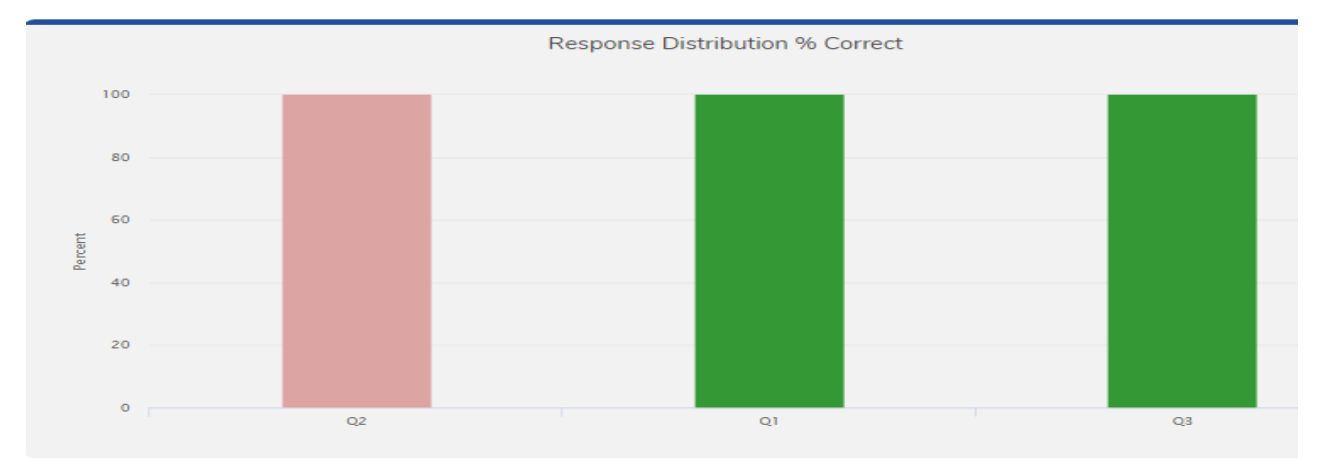

|          |                   |           | Non Rubric  |                 |             |   |   |   |
|----------|-------------------|-----------|-------------|-----------------|-------------|---|---|---|
| Question | % Points Earned 🔺 | # Correct | # Incorrect | Points Possible | No Response | A | в | С |
| Q2       | 0%                | 0         | 1           | 1               | 0           | 1 | 0 | 0 |
| Q1       | 100%              | 1         | 0           | 1               | 0           | 0 | 0 | 1 |
| Q3       | 100%              | 1         | 0           | 1               | 0           | 1 | 0 | 0 |

## **Achievement Gaps**

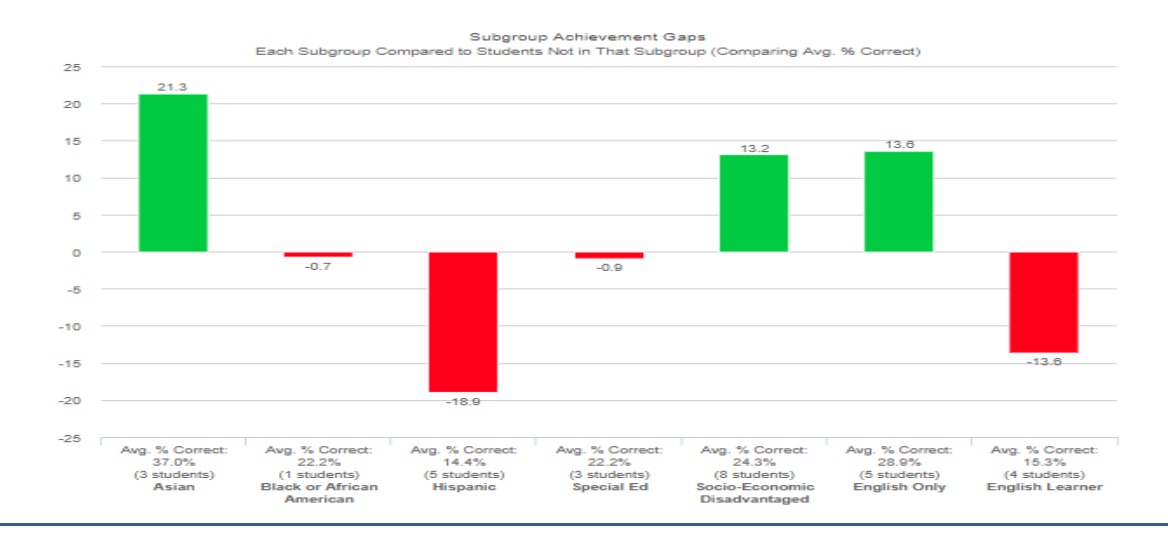